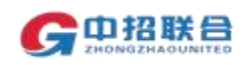

## 注册平台账号

- 登录平台网址 www.365trade.com.cn 点击"供应商入口", 在登录页面中点击"立即注册",进入注册页面。
   备注: 建议使用win7 及以上版本windows 操作系统,IE11 以上版本浏览器、360 极速浏览器或 chrome 浏览器进行后续操作,在操作过程中平台会提示"建议使用 IE 浏览器", 点击"确定"即可继续操作。
- 2、 在注册页面(如下图),选择"供应商"注册类型,准确填 写单位名称(注意: 建议以单位公章中名称注册,该名称即为参 与项目时的投标人名称,且需要与后续办理 CA 时填写的名称完 全一致)、社会信用代码等信息,按照页面提示的要求上传单位 证件,并完善所有带"\*"信息后点击"完成注册"。

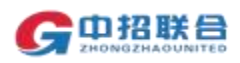

| 注意改变                                                                                                    | • REM CONTRACTORIA O REAL CONAS                                                                                                    | 94(h@=3536)                                                                            | 的口工作的目标就是为每个每代D31、<br>法确。10回的10回来等项目在里 |
|----------------------------------------------------------------------------------------------------|----------------------------------------------------------------------------------------------------|----------------------------------------------------------------------------------------|----------------------------------------|
| *華位各种                                                                                                    | BUCKENCHAR, TREATADD                                                                                                    |                                                                                        | 均全国非常代理们和、业主、约代采购<br>中心、工程全部中心最优合作     |
| * 12:00 RFG8                                                                                                    | MEANDAUGH-CR. SERVICE.                                                                                                    | **                                                                                     | 11653-10521-1020058000. +              |
| * Fikimi50Eiki                                                                                                    | +                                                                                                    |                                                                                        | RANKの日本語会会の問題の説明の目的<br>今世紀日本           |
|                                                                                                    | <ul> <li>第二日から、・」の登録の時代の時代の「日から上上のの日<br/>日本には、「からないたちし」」」のの上の目前にないたとして、<br/>日本の「」、「からないたちし」」」のの上の目前にないたとして、<br/>ためいたいないためにないためる。</li> <li>第二日の「日本の「「」」」の「「」」」の「「」」」の「」」のの「」」のの「」」のの「</li></ul>                                                                                                    | AR (22) HATTAN<br>AR (23) HATTAN<br>AR (23) HATTAN<br>AR (23) HATTAN<br>AR (23) HATTAN | <b>外周1日期11日</b>                        |
|                                                                                                    |                                                                                                    |                                                                                        |                                        |
| 这些代表人进来                                                                                                    | mg/.2103                                                                                                    |                                                                                        |                                        |
|                                                                                                    | mg) (b) (b)                                                                                                    |                                                                                        |                                        |
| 这些代表人姓名<br>第二章 的年人,我们会会                                                                                                    | eg-alas<br>Ma-alasa<br>Ma-alasa                                                                                                    |                                                                                        |                                        |
| 32548,4358<br>(22948,4364<br>* 258,4358<br>* 2,7668                                                                                                    | mgi (di Ang)<br>Mgi (di Ang)<br>Mgi (di Ang)<br>Mgi (di Ang)                                                                                                    |                                                                                        |                                        |
| 次世代後人王年<br>1995年8月1日<br>- 田保人共会<br>- 七子田和<br>- 田保人共会<br>- 七日日<br>- 田田日<br>- 田田日                                                                                                    | mgi-ik-laig<br>Mgi-ik-laig<br>Mgi-ikg-ang-ing<br>Mgi-ikg-ang-ing<br>Mgi-ikg-ang-ing<br>Mgi-ikg                                                                                                    | 1873                                                                                   |                                        |
| 3294.8.484<br>2594.8.484<br>958.484<br>958.484<br>9524<br>9524<br>9524<br>9524<br>9524<br>9524<br>9524<br>952                                                                                                    | mgi di Ang<br>Mgi di Ang<br>Mgi Ang Ang Ang<br>Mgi Ang Ang Ang Ang<br>Mgi Ang Ang Ang Ang<br>Mgi Ang Ang Ang<br>Mgi Ang Ang Ang<br>Mgi Ang Ang Ang<br>Mgi Ang Ang Ang<br>Mgi Ang Ang Ang<br>Mgi Ang Ang Ang<br>Mgi Ang Ang Ang<br>Mgi Ang Ang Ang<br>Mgi Ang Ang Ang<br>Mgi Ang Ang Ang<br>Mgi Ang Ang Ang<br>Mgi Ang Ang Ang<br>Mgi Ang Ang Ang<br>Mgi Ang Ang Ang<br>Mgi Ang Ang Ang Ang<br>Mgi Ang Ang Ang<br>Mgi Ang Ang Ang Ang<br>Mgi Ang Ang Ang Ang<br>Mgi Ang Ang Ang Ang<br>Mgi Ang Ang Ang Ang<br>Mgi Ang Ang Ang Ang<br>Mgi Ang Ang Ang Ang<br>Mgi Ang Ang Ang Ang<br>Mgi Ang Ang Ang Ang<br>Mgi Ang Ang Ang Ang<br>Mgi Ang Ang Ang Ang Ang<br>Mgi Ang Ang Ang Ang Ang<br>Mgi Ang Ang Ang Ang Ang Ang Ang<br>Mgi Ang Ang Ang Ang Ang Ang Ang<br>Mgi Ang Ang Ang Ang Ang Ang Ang Ang Ang<br>Mgi Ang Ang Ang Ang Ang Ang Ang Ang Ang Ang                                                                                                    | 1873                                                                                   |                                        |
| 32948-428<br>3354-349<br>3354-349<br>3354-349<br>3424<br>3424<br>3424<br>3424<br>3424<br>3424<br>3424<br>3                                                                                                    | mgi-3-lag<br>Mgi-3-lag<br>Mgi-at-2004<br>Mgi-at-2004<br>Mgi-401<br>Mgi-401<br>Mgi-400<br>Mgi-400<br>Mg | 1873                                                                                   |                                        |
| 32948-ABR<br>109428-300<br>109428-<br>109428-<br>109428-<br>109428-<br>109208-<br>109208-<br>109208-                                                                                                    | mg/.3.188           mg/.3.1804           mg/.4.12804           mg/.481.0000000           mg/.481.0000000           mg/.481.0000000           mg/.481.0000000           mg/.481.00000000           mg/.481.00000000           mg/.481.000000000           mg/.481.000000000000           mg/.481.00000000000000000000000000000000000                                                                                                    | 1873                                                                                   |                                        |
| 325,95,95,95<br>355,95<br>355,95<br>355,95<br>355,95<br>355,95<br>355<br>355<br>355<br>355<br>355<br>355<br>355<br>355<br>355<br>3                                                                                                    | mgilaine<br>maine<br>maine<br>mgilaine<br>mgilaine                                                                                   | 1873                                                                                   |                                        |
| 325,93,94,92<br>325,93,94<br>325,93,94<br>325,94<br>425,94<br>425,94<br>425,94<br>435,94<br>435,944,94<br>435,944,946,946,946,946,946,946,946,946,946 | mgi-3-ABB<br>MGA-MBA-2009<br>MGA-MBA-2009<br>MGA-MBA<br>MGA-MBA<br>MGA-MBA<br>MGA-MBA<br>MGA-MBA<br>MGA-MBA<br>MGA-MBA<br>MGA-MBA<br>MGA-MBA<br>MGA-MBA<br>MGA-MBA<br>MGA-MBA<br>MGA-MBA<br>MGA-MBA<br>MGA-MBA<br>MGA-MBA<br>MGA-MBA<br>MGA-MBA<br>MGA-MBA<br>MGA-MBA<br>MGA-MBA<br>MGA-MBA<br>MGA-MBA<br>MGA-MBA<br>MGA-MBA<br>MGA-MBA-MBA<br>MGA-MBA-MBA<br>MGA-MBA-MBA<br>MGA-MBA-MBA<br>MGA-MBA-MBA<br>MGA-MBA-MBA<br>MGA-MBA-MBA<br>MGA-MBA-MBA-MBA<br>MGA-MBA-MBA-MBA<br>MGA-MBA-MBA-MBA<br>MGA-MBA-MBA-MBA<br>MGA-MBA-MBA-MBA<br>MGA-MBA-MBA-MBA-MBA<br>MGA-MBA-MBA-MBA<br>MGA-MBA-MBA-MBA-MBA<br>MGA-MBA-MBA-MBA-MBA<br>MGA-MBA-MBA-MBA-MBA-MBA<br>MGA-MBA-MBA-MBA-MBA-MBA<br>MGA-MBA-MBA-MBA-MBA-MBA<br>MGA-MBA-MBA-MBA-MBA-MBA-MBA-MBA-MBA-MBA-MB                                                                                                    | 1873 0 0                                                                               |                                        |

- 3、 注册完成后,即可使用注册时填写的手机号及注册时设置的 密码登录平台,平台需对提交的注册信息进行一致性审核,只有 审核通过后,才能正常报名参与项目。审核时长不超过工作时间 3 小时,审核结果会有短信通知。
- 4、 如果注册审核未通过,可以在登录平台后的页面查看未通过 原因,重新上传证件或修改单位信息后再次提交审核。